# **Microsoft Office für Schüler**

Das Theodor-Heuss-Gymnasium Nördlingen hat eine Lizenz erworben, die es für alle Schüler und Lehrer ermöglicht, Microsoft Office ohne weitere Kosten herunterzuladen und auf bis zu fünf Endgeräten zu installieren.

### Voraussetzung

Man muss Zugriff auf seine IServ-E-Mail-Adresse in der Form benutzername@thg-noe.net haben, wobei benutzername der Benutzername in IServ bzw. im Schulnetzwerk ist.

## Vorgehen

Im folgenden wird das Vorgehen am Beispiel von Anna Muster mit der IServ-E-Mail-Adresse anna.muster@thg-noe.net beschrieben. Die E-Mail-Adresse muss jeweils durch die eigene IServ-E-Mail-Adresse ersetzt werden. Im Browser die Seite

https://www.microsoft.com/de-de/education/students aufrufen und die IServ-E-Mail-Adresse eingeben.

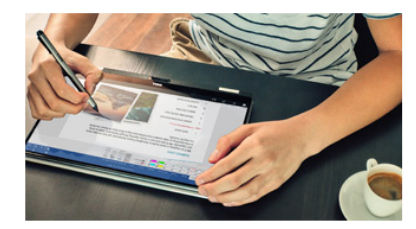

#### Starten Sie mit Office 365 durch

Schüler und Studenten erhalten Office 365 Education kostenlos, einschließlich Word, Excel, PowerPoint, OneNote, Microsoft Teams und Werkzeugen für den Unterricht.

ERFAHREN SIE, WIE ES FUNKTIONIERT

Geben Sie die E-Mail-Adresse Ihrer Schule ein:

| anna.muster@thg-noe.net 🔠 H | olen Sie Sich Office Kostenlos |
|-----------------------------|--------------------------------|
|-----------------------------|--------------------------------|

SCHULLEITER UND IT-SPEZIALISTEN: REGISTRIEREN SIE BILDUNGSEINRICHTUNGEN FÜR OFFICE 365

Anschließend auswählen, ob man Schüler oder Lehrer ist.

Sind Sie Schüler oder Lehrer?

Wir stellen die Office 365-Tools in der Klasse und online bereit, die Sie benötigen. Wenn Sie IT-Administrator sind, registrieren Sie Ihre Schule.

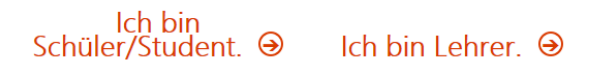

Es wird ein Bestätigungscode an die IServ-E-Mail-Adresse geschickt, dies kann mehrere Minuten dauern. Diese kann unter der Adresse http://thg-noe.net abgerufen werden. Auf der Seite Benutzername und Kennwort eingeben, welche die selben wie im Schulnetzwerk sind, und auf Anmelden klicken.

| Last update: 2020/04/02 13:11 | microsoft:officeschueler http://digital.thg-noe.de/doku.php?id=microsoft:officeschueler&rev=1585825871 |
|-------------------------------|----------------------------------------------------------------------------------------------------|
|-------------------------------|----------------------------------------------------------------------------------------------------|

| IServ-Anmeldung |                    |
|-----------------|--------------------|
| anna.muster     |                    |
| •••••           |                    |
| 원 Anmelden      | Angemeldet bleiben |

Dort sieht man den Bestätigungscode, der von Microsoft zugeschickt wurde. Dies kann einige Minuten dauern.

| Hallo Anna!                                     |                  |
|-------------------------------------------------|------------------|
| ڬ E-Mail                                        | 1                |
| Office 365<br>769764 ist Ihr Registrierungscode | 11.10.2019 15:27 |

Nun die erforderlichen Angaben auf der Microsoft-Seite machen. **Es ist zu beachten, dass** Microsoft ein Mindestalter von 16 Jahren fordert.

(Sollte man einmal ein Geburtsdatum eingegeben haben, das einem Alter von weniger als 16 Jahren entspricht, dann wird dies im Browser gespeichert und kann nicht noch einmal eingegeben werden. Wenn man aber ein privates Fenster öffnet oder einen anderen Browser verwendet, so kann man wieder ein anderes Geburtsdatum eingeben.)

| Erstellen Sie Ihr Konto                                                                                                    |                                  |  |  |  |
|----------------------------------------------------------------------------------------------------|----------------------------------|--|--|--|
| Anna                                                                                                    | Muster                           |  |  |  |
| •••••                                                                                                    |                                  |  |  |  |
| •••••                                                                                                    |                                  |  |  |  |
| Wir haben einen Bestätigungscode an <b>anna.muster@thg-noe.net</b> gesendet. Geben<br>Sie den Code ein, um die Registrierung abzuschließen.                                                                                                    |                                  |  |  |  |
| 769764                                                                                                    | Registrierungscode erneut senden |  |  |  |
| Ihr Geburtsdatum (?)                                                                                                    |                                  |  |  |  |
| September 🖌 20 🖌 2003                                                                                                    | $\sim$                           |  |  |  |
| ☐ Microsoft kann Angebote zu Microsoft-Produkten und -Dienstleistungen für Unternehmen an mich senden.                                                                                                    |                                  |  |  |  |
| Ich möchte, dass Microsoft meine Informationen an ausgewählte Partner weitergibt, damit ich<br>relevante Informationen zu deren Produkten und Diensten erhalte. Weitere Informationen (unter<br>anderem zur jederzeit möglichen Kündigung) finden Sie in der Datenschutzerklärung.                                                                                                    |                                  |  |  |  |
| Durch Auswahl von <b>Start</b> stimmen Sie unseren Geschäftsbedingungen und den Microsoft-<br>Datenschutzbestimmungen zu und bestätigen, dass Ihre E-Mail-Adresse einer Organisation<br>zugeordnet (und keine private E-Mail-Adresse) ist. Ihnen ist außerdem bekannt, dass ein<br>Administrator Ihrer Organisation möglicherweise die Kontrolle über Ihr Konto und Ihre Daten<br>übernimmt und dass Ihr Name, Ihre E-Mail-Adresse und der Name der Testorganisation für andere<br>Personen in Ihrer Organisation sichtbar sind. Weitere Informationen |                                  |  |  |  |

#### Start 🏵

Nach einem Klick auf Start, wird eine Seite angezeigt, auf der weitere Personen eingeladen werden können. Hier kann auf Überspringen geklickt werden. Auf der nächsten Seite klickt man rechts oben auf Office installieren und wählt Office 365-Apps aus.

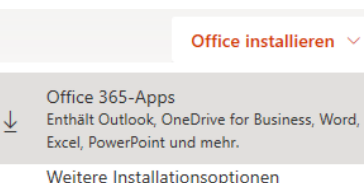

3/3

Weitere Installationsoptionen Wählen Sie eine andere Sprache aus, oder installieren Sie andere zusammen mit Ihrem Abonnement verfügbare Apps.

Nun wird die Installationsdatei heruntergeladen und muss ausgeführt werden. Evtl. muss ein bereits installiertes Office-Paket zuvor deinstalliert werden.

Durch das THG Nördlingen kann keine weitere Unterstützung bei der Installation von Microsoft Office auf privaten Rechnern gegeben werden!

From: http://digital.thg-noe.de/ - THG Nördlingen - DIGITAL

Permanent link: http://digital.thg-noe.de/doku.php?id=microsoft:officeschueler&rev=1585825871

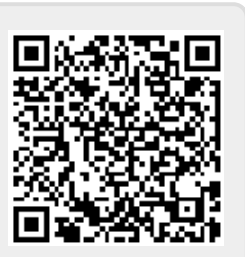

Last update: 2020/04/02 13:11